# **OptiPerformer** User's Reference

OptiSystem Project Simulator

Version 10

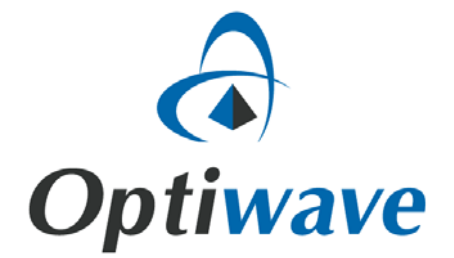

# OptiPerformer

User's Reference

OptiSystem Project Simulator

#### Copyright © 2011 Optiwave

All rights reserved.

All OptiPerformer documents, including this one, and the information contained therein, is copyright material.

No part of this document may be reproduced, stored in a retrieval system or transmitted in any form or by any means whatsoever, including recording, photocopying, faxing, etc., without prior written approval of Optiwave.

#### Disclaimer

Optiwave makes no representation or warranty with respect to the adequacy of this documentation or the programs which it describes for any particular purpose or with respect to its adequacy to produce any particular result. In no event shall Optiwave, its employees, its contractors, or the authors of this documentation be liable for special, direct, indirect, or consequential damages, losses, costs, charges, claims, demands, or claim for lost profits, fees, or expenses of any nature or kind.

# **Technical support**

If you purchased Optiwave software from a distributor that is not listed here, please send technical questions to your distributor.

| Optiwave |                |        | Canada/US            |
|----------|----------------|--------|----------------------|
| Tel      | (613) 224-4700 | E-mail | support@optiwave.com |
| Fax      | (613) 224-4706 | URL    | www.optiwave.com     |
|          |                |        |                      |

| Cybernet Systems Co., Ltd. |                    |        |                       |  |
|----------------------------|--------------------|--------|-----------------------|--|
| Tel                        | +81 (03) 5297-3342 | E-mail | owtech@cybernet.co.jp |  |
| Fax                        | +81 (03) 5297-3646 | URL    | www.cybernet.co.jp    |  |

| Optiwave Europe |                      |        |                      |  |
|-----------------|----------------------|--------|----------------------|--|
| Tel             | +33 (0) 494 08 27 97 | E-mail | support@optiwave.com |  |
| Fax             | +33 (0) 494 33 65 76 | URL    | www.optiwave.eu      |  |

# **Table of contents**

| ntroduction1                     |  |  |  |  |
|----------------------------------|--|--|--|--|
| Main features3                   |  |  |  |  |
| Notes:4                          |  |  |  |  |
| Using OptiPerformer5             |  |  |  |  |
| Main parts of the GUI6           |  |  |  |  |
| Project Layout6                  |  |  |  |  |
| Perform Control7                 |  |  |  |  |
| Show Navigate7                   |  |  |  |  |
| Parameter Settings8              |  |  |  |  |
| Menu bar8                        |  |  |  |  |
| OptiPerformer menus and buttons9 |  |  |  |  |
| File menu9                       |  |  |  |  |
| View menu9                       |  |  |  |  |
| Layout menu10                    |  |  |  |  |
| Help menu10                      |  |  |  |  |
| Performer Control11              |  |  |  |  |
| Loading a Performer file12       |  |  |  |  |
| Performing a calculation13       |  |  |  |  |
| Report tab14                     |  |  |  |  |
| Multi-graph views15              |  |  |  |  |
| Bill of Materials16              |  |  |  |  |

|        | Export to Text File | 16 |
|--------|---------------------|----|
| Notes: |                     | 18 |

# Introduction

OptiPerformer is a software tool that enables technical sales and marketing teams of component and system vendors to powerfully and cost-effectively demonstrate their products. The demonstration is carried out using design scenarios that accurately project performance characteristics of real systems built using vendor components or subsystems. By using OptiPerformer, an application engineer can easily demonstrate the benefits of a product, or propose different scenarios for the product, without having to develop the full depth of R&D-level technical knowledge typical of proficient OptiSystem users.

OptiPerformer's capabilities are derived from Optiwave's award-winning OptiSystem product, an optical system design tool that enables users to plan, test, and simulate almost every type of optical link in the physical layer of a broad spectrum of optical networks. OptiSystem addresses the needs of research scientists and optical telecom engineers, and offers the benefits of dramatic reductions of investment risk and time-to-market, rapid, low-cost prototyping, and global insight into system performance.

OptiPerformer extends OptiSystem's simulation power beyond an organization's R&D department, addressing the needs of the 'customer-facing' team. OptiPerformer features key streamlined functionality and enhanced ease-of-use, enabling technical-sales and marketing oriented users to convincingly demonstrate to their potential customers the value of their specific component solution. Further to this, potential customers can simulate and validate component and system vendors proposed component and sub-system performance versus competing offers within the virtual environment of OptiPerformer.

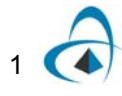

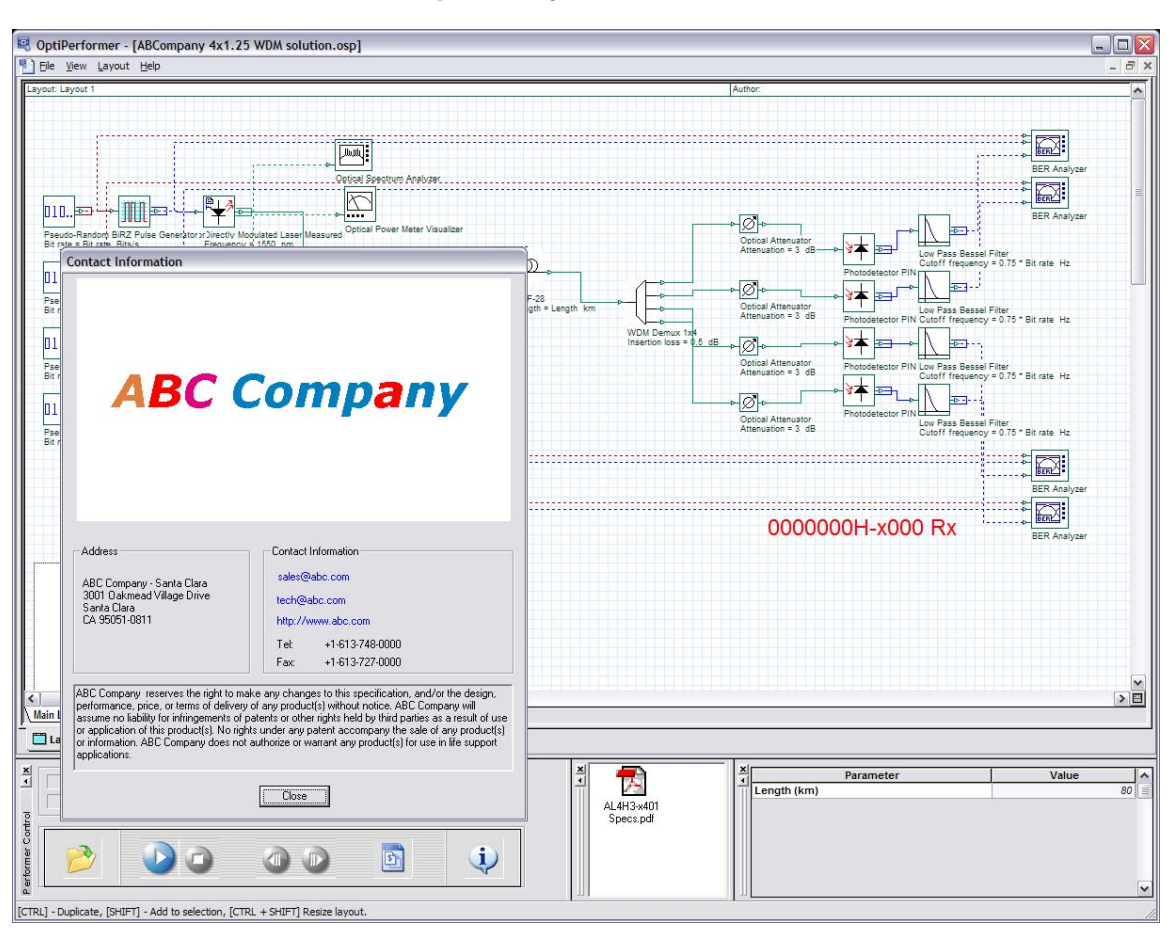

Figure 1 OptiPerformer GUI

OptiPerformer can be distributed and used by both system and component vendors, as well as their customers and prospects.

# Main features

| Feature                                   | Description                                                                                                    |
|-------------------------------------------|----------------------------------------------------------------------------------------------------|
| Graphical user interface                  | A comprehensive Graphical User Interface (GUI) controls<br>the optical component layout, component models, and<br>presentation graphics. The Performer Control window<br>provides simple, easy-to-use button controls for simulation<br>control.                                                                                                    |
| Mixed signal representation               | OptiSystem handles mixed signal formats for optical and<br>electrical signals in the Component Library. OptiSystem<br>calculates the signals using the appropriate algorithms<br>related to the required simulation accuracy and efficiency.                                                                                                    |
| Quality and performance<br>algorithms     | In order to predict the system performance, OptiSystem calculates parameters such as BER and Q-Factor using numerical analysis or semi-analytical techniques for systems limited by inter symbol interference and noise.                                                                                                    |
| Advanced visualization tools              | Advanced visualization tools produce OSA Spectra,<br>Oscilloscope, and Eye diagrams. Also included are WDM<br>analysis tools listing signal power, gain, noise figure, and<br>OSNR.                                                                                                    |
| State-of-the-art<br>calculation data-flow | The Calculation Scheduler controls the simulation by<br>determining the order of execution of component modules<br>according to the selected data flow model. The main data<br>flow model that addresses the simulation of the transmission<br>layer is the Component Iteration Data Flow (CIDF). The<br>CIDF domain uses run-time scheduling, supporting<br>conditions, data-dependent iteration, and true recursion. |

The main features of the OptiPerformer interface include:

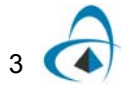

INTRODUCTION

# Notes:

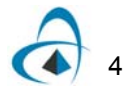

# **Using OptiPerformer**

When you open OptiPerformer, the application looks like Figure 2.

| SoptiPerformer |  |
|----------------|--|
| File Help      |  |
|                |  |
|                |  |
|                |  |
|                |  |
|                |  |
|                |  |
|                |  |
|                |  |
|                |  |
|                |  |
|                |  |
|                |  |
|                |  |
|                |  |
|                |  |
|                |  |
|                |  |
|                |  |
|                |  |
|                |  |
|                |  |
|                |  |
|                |  |
|                |  |
|                |  |
|                |  |
|                |  |
| <u>×</u>       |  |
|                |  |
|                |  |
|                |  |
|                |  |

Figure 2 OptiPerformer graphical user interface (GUI)

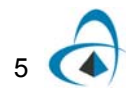

## Main parts of the GUI

The OptiPerformer GUI contains the following main windows:

- Project Layout
- Perform Control
- Parameter Settings
- Show Navigate

#### **Project Layout**

The main working area that displays the layout of the project, including components and connections (see Figure 3).

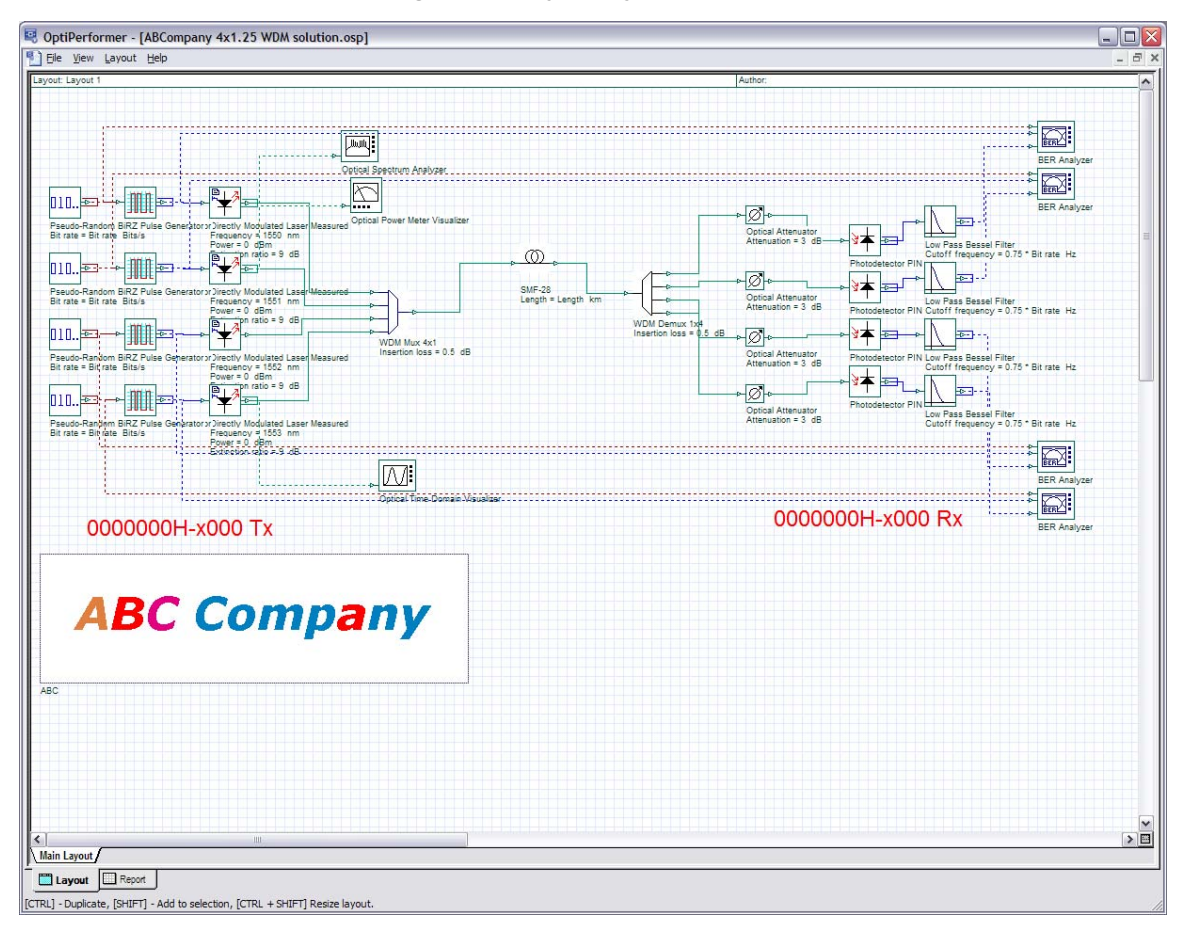

Figure 3 Project Layout window

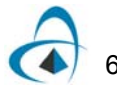

#### **Perform Control**

**Perform Control (Calculation Control)** allows you to control the calculation process of the active project. You can start calculations, abort an active calculation process, switch between sweep iterations, view the Bill of Materials, and access the **About the Design** dialog box using the buttons on the **Perform Control**.

Information regarding the progress of the calculation is displayed in the upper portion of the **Perform Control** (see Figure 4).

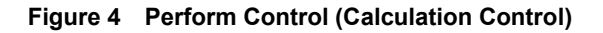

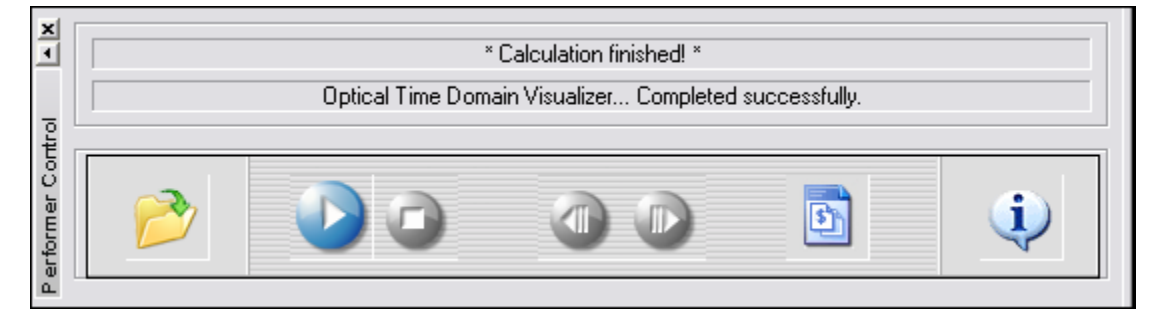

#### **Show Navigate**

The **Show Navigate** control (**File Display**) allows you to view the list of file attachments included as part of the active project. For example, an Adobe .pdf file could contain documents regarding **OptiSystem**.

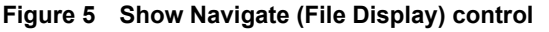

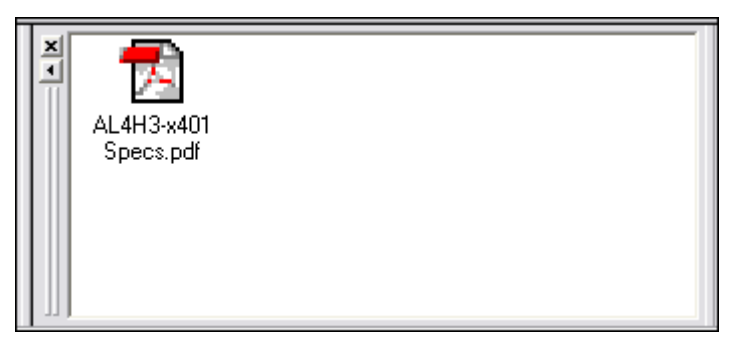

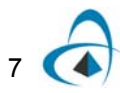

### **Parameter Settings**

The **Parameter Settings** control allows you to view the list of global parameters created as part of the active project.

Figure 6 Parameter Settings control

| Parameter   | Value 🔥 |
|-------------|---------|
| Length (km) | 80 =    |
|             |         |
|             |         |
|             |         |
|             |         |
|             | _       |
| 11          | ×       |

### Menu bar

The Menu bar contains the menus available in OptiPerformer.

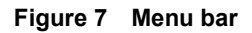

| 📲 Eile | <u>V</u> iew | <u>L</u> ayout | <u>H</u> elp | - | 5 | × |
|--------|--------------|----------------|--------------|---|---|---|
|        |              |                |              |   |   |   |

# **OptiPerformer menus and buttons**

This section describes the menus and buttons available in OptiPerformer

## File menu

| File menu item Toolbar button |   | Description                                                      |
|-------------------------------|---|------------------------------------------------------------------|
| Close                         | — | Close the active (current) project in the project layout window. |
| Exit                          | — | Close OptiPerformer.                                             |

# View menu

| View menu item             | Toolbar<br>button                                                                   | Description                                                                                            |  |
|----------------------------|-------------------------------------------------------------------------------------|----------------------------------------------------------------------------------------------------|--|
| Parameter Set-up           | _                                                                                   | Hides/displays the <b>Parameter Set-up</b> window (also called the <b>Parameter Set</b> tings window)/ |  |
| Calculation<br>Control     | -                                                                                   | Hides/displays the <b>Calculation Control</b> window (also called the <b>Perform Control</b> window).  |  |
| File Display               | —                                                                                   | Hides/displays the File Display window.                                                                |  |
| Zoom Percent               | —                                                                                   | Select the zoom percentage: 10, 50, 75, 100, 150. 200, 400, or 800.                                    |  |
| Zoom In                    | —                                                                                   | Zoom in on the active (current) layout.                                                                |  |
| Zoom Out                   | —                                                                                   | Zoom out on the active (current) layout.                                                               |  |
| Zoom to Window             | —                                                                                   | Zoom to the active (current) layout window.                                                            |  |
| Zoom 1:1                   | Zoom 1:1     —     Return the active (current) layout to default size with no zoom. |                                                                                                    |  |
| <b>Display Properties</b>  |                                                                                     |                                                                                                    |  |
| View Signal Data           | —                                                                                   | Select to display calculated port signal data in the active (current) layout (see Figure 8).           |  |
| View Parameters            | —                                                                                   | Select to display calculated component parameter data in the active (current) layout (see Figure 8).   |  |
| View Results               | —                                                                                   | Select to display calculated component results data in the active (current) layout .                   |  |
| Refresh Layout<br>(Ctrl+W) | -                                                                                   | Update displayed port/component data on the active (current) layout during calculations.               |  |

| ~_~                                                                                                    |                                                                         |
|----------------------------------------------------------------------------------------------------|-------------------------------------------------------------------------|
| CW Laser 1.0<br>Frequency = 1525 nm<br>Power = 0 dBm<br>Iterations = Iterations                                    | -Parameters                                                             |
| Port Name: Output<br>Current Iteration = 20<br>Noise at 196.6 THz =<br>OSNR at 196.6 THz =<br>Power at 196.6 THz = | Signal data<br>1.00000e+002 dBm<br>9.99964e+001 dB<br>-3 60889e-003 dBm |

#### Figure 8 Display Properties in layout

# Layout menu

| Layout menu<br>item                           | Perform<br>Control<br>button | Description                                                                                                    |
|-----------------------------------------------|------------------------------|----------------------------------------------------------------------------------------------------|
| Previous Sweep<br>Iteration<br>(Ctrl+Page Up) |                              | Display the sweep iteration prior to the active (current) iteration.                                                   |
| Next Sweep<br>Iteration<br>(Ctrl+Page Down)   |                              | Display the sweep iteration after the active (current) iteration.                                                      |
| Bill of Materials                             | 5                            | Opens the Bill of Materials dialog box for the active (current) layout.<br>See Bill of Materials for more information. |

# Help menu

| Help menu item      | Description                                                                                                    |  |
|---------------------|----------------------------------------------------------------------------------------------------|--|
| Help topics         | Displays help topic information about OptiSystem.                                                                    |  |
| About OptiPerformer | Provides information about Optiwave Corporation—mailing address, telephone and fax numbers, E-mail address, and URL. |  |

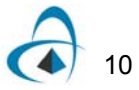

# **Performer Control**

| Perform<br>Control<br>button | Layout menu<br>item                           | Description                                                             |  |  |
|------------------------------|-----------------------------------------------|-------------------------------------------------------------------------|--|--|
| 1                            | Open File                                     | Opens a <b>Performer</b> project file (*.osp).                          |  |  |
| Run Calculation              |                                               | Runs the calculations for the active Performer project file.            |  |  |
|                              | Abort Calculation                             | Aborts the calculations. Does not display/save results.                 |  |  |
|                              | Previous Sweep<br>Iteration<br>(Ctrl+Page Up) | Display the sweep iteration prior to the active (current) iteration.    |  |  |
|                              | Next Sweep<br>Iteration<br>(Ctrl+Page Down)   | Display the sweep iteration after the active (current) iteration.       |  |  |
| 5                            | Bill of Materials                             | Opens the Bill of Materials dialog box for the active (current) layout. |  |  |
| (i)                          | Performer Project<br>Info                     | Opens the <b>About the Design</b> dialog box.                           |  |  |

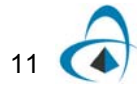

#### Loading a Performer file

To load a Performer file, perform the following procedure.

#### Step Action

- 1 In OptiPerformer from the **File** menu, select **Open**.
- 2 Navigate to the location in which you saved the OptiPerformer file, select the file, and click **Open**.

The **OptiPerformer** project file appears in the main layout (see Figure 9).

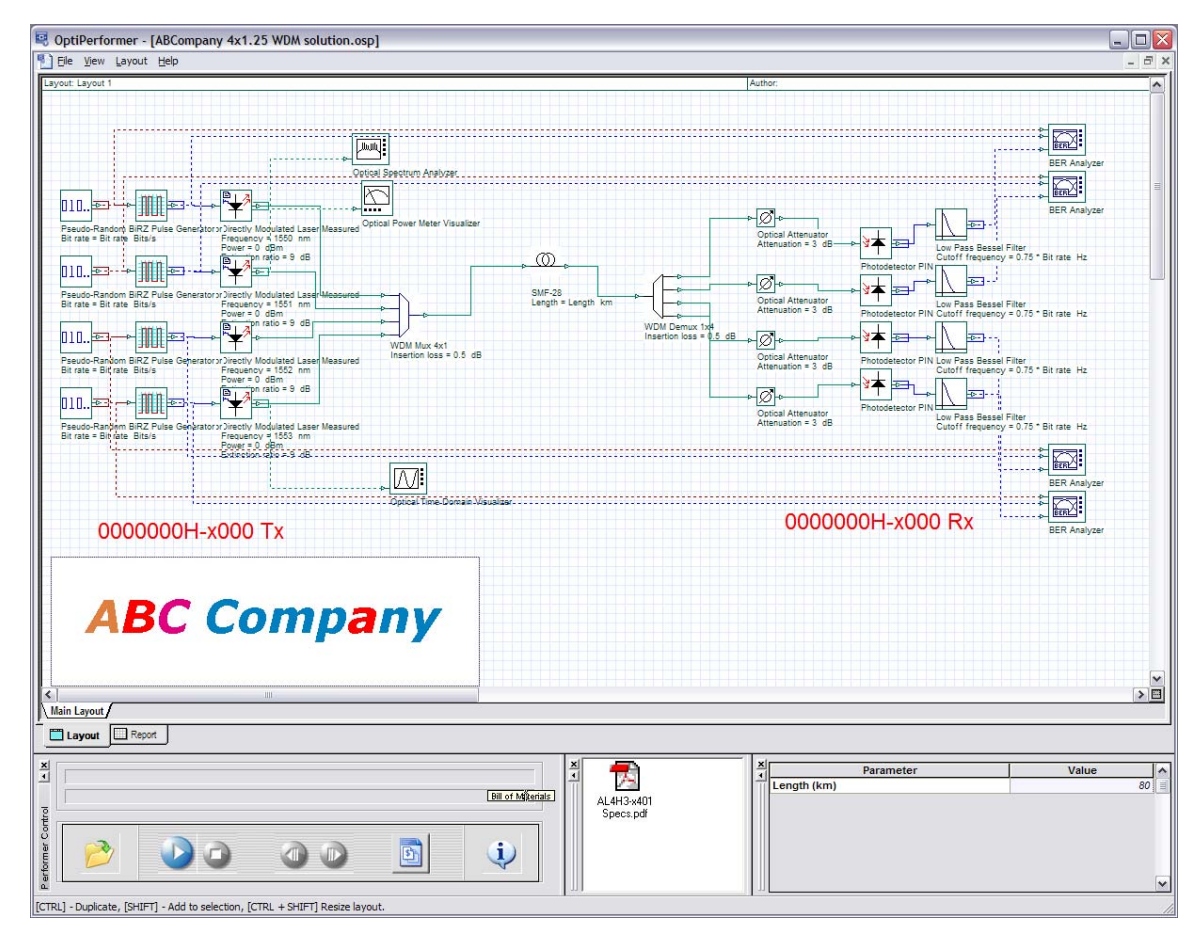

Figure 9 Loaded file in Performer

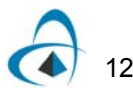

#### Performing a calculation

#### Action

 In the Perform Control, click the Run Calculation button.
The calculation starts and the progress appears above the buttons in the Perform Control (see Figure 10).

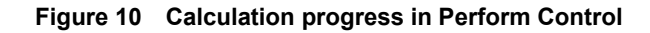

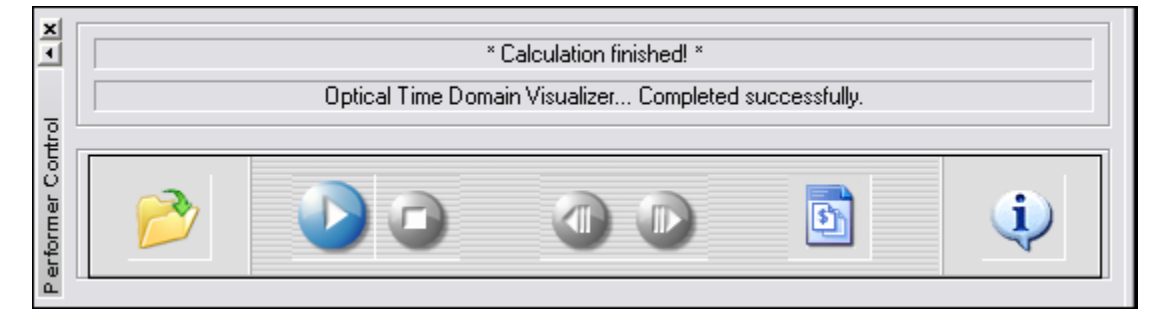

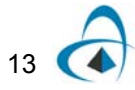

# **Report tab**

The **Report** tab (**Report Page**) at the bottom of the design layout, allows you to see various representations of the project data, including graph views produced from the calculation results, data grids, and text boxes, all on one data sheet.

*Note:* Graphs are generated by components, although not all components generate graphs.

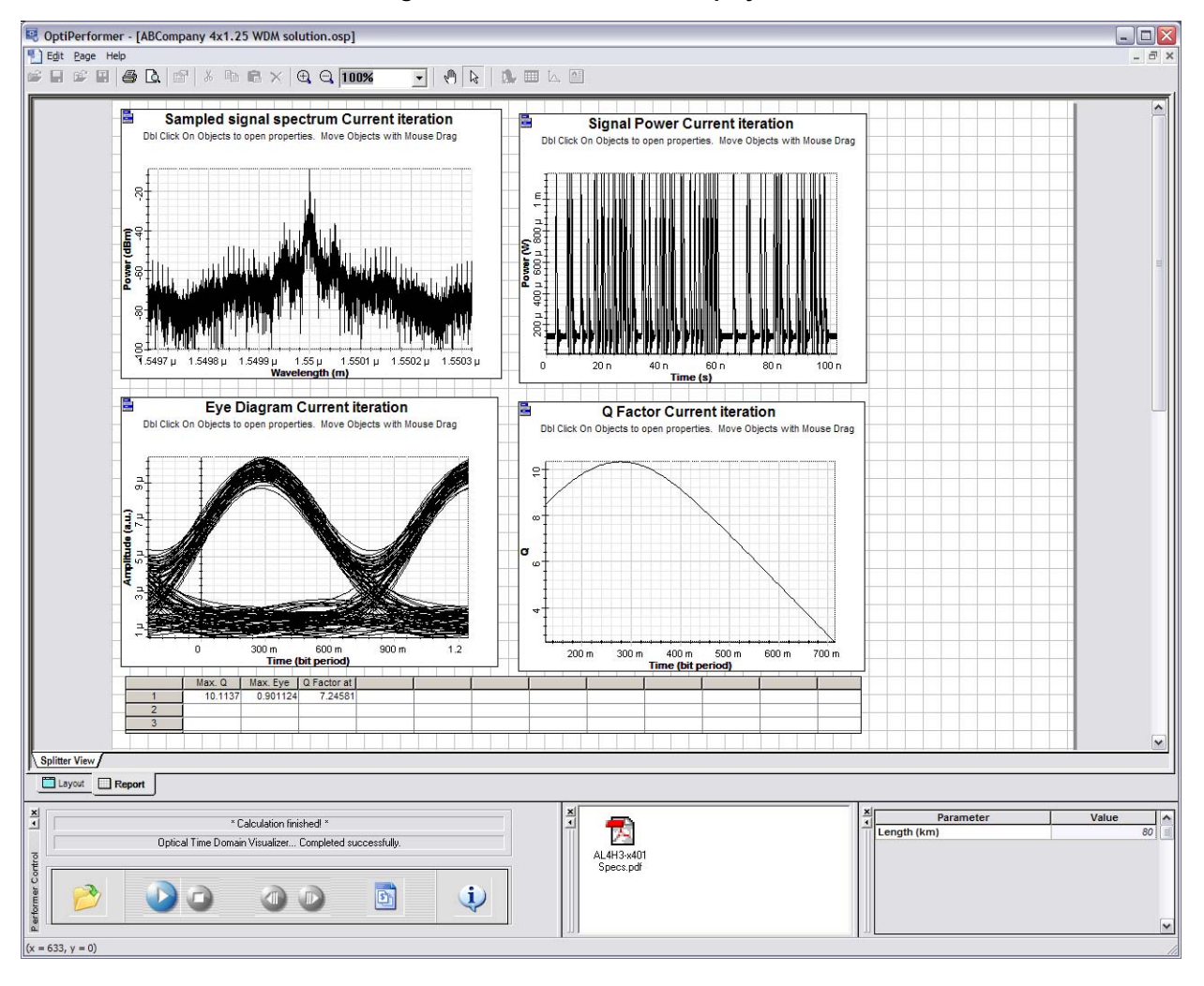

Figure 11 Results tab with Display Table

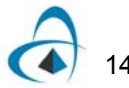

#### **Multi-graph views**

If you have selected a component that has more than one sweep iteration, the results are combined into the single graph view. Each view created has a different colour, indicating that the graph view includes several different graphs (see Figure 12).

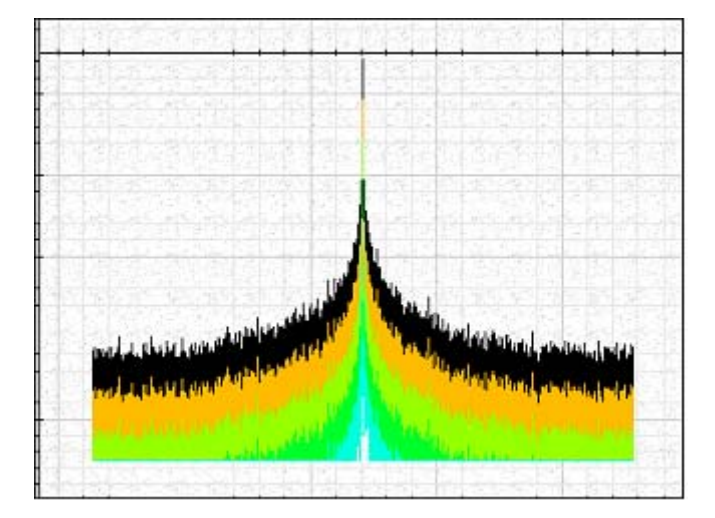

Figure 12 Multi-Graph view

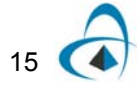

## **Bill of Materials**

The **Bill of Materials** dialog box lists all components and layouts in an active project, their associated costs, and the total cost of the project (see Figure 13).

You can export the Bill of Materials to a text file, and use it as a spreadsheet.

Figure 13 Bill of Materials dialog box

| Bill of Materials                 |          | <b>&gt;</b> |
|-----------------------------------|----------|-------------|
|                                   | [        |             |
| Directly Modulated Laser Measured | 0.000000 |             |
| Pseudo-Random Bit Sequence Gene   | 0.000000 | Cancel      |
| RZ Pulse Generator                | 0.000000 |             |
| WDM Mux 4x1                       | 0.000000 |             |
| WDM Demux 1x4                     | 0.000000 |             |
| Photodetector PIN                 | 0.000000 |             |
| Photodetector PIN                 | 0.000000 |             |
| Photodetector PIN                 | 0.000000 |             |
| Photodetector PIN                 | 0.000000 |             |
| BER Analyzer                      | 0.000000 |             |
| BER Analyzer                      | 0.000000 |             |
| BER Analyzer                      | 0.000000 |             |
| BER Analyzer                      | 0.000000 |             |
| Low Pass Bessel Filter            | 0.000000 |             |
| Low Pass Bessel Filter            | 0.000000 |             |
| Low Pass Bessel Filter            | 0.000000 |             |
| Low Pass Bessel Filter            | 0.000000 |             |
| Optical Power Meter Visualizer    | 0.000000 |             |
| Optical Attenuator                | 0.000000 |             |
| Optical Attenuator                | 0.000000 |             |
| Optical Attenuator                | 0.000000 |             |
| Optical Attenuator                | 0.000000 |             |
| ABC                               | 0.000000 |             |
| Optical Time Domain Visualizer    | 0.000000 | Export to   |
| Total Cost                        | 0.000000 | fext File   |

### **Export to Text File**

Opens the **Save As** dialog box and allows you to export the **Bill of Materials** to a text file (see Figure 14) for external cost spreadsheet creation.

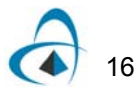

| Save As            |                       |       | ? 🔀          |
|--------------------|-----------------------|-------|--------------|
| Save in: 🗀         | OptiPerformer Samples | - + 🗈 | 💣 🎟 -        |
|                    |                       |       |              |
|                    |                       |       |              |
|                    |                       |       |              |
|                    |                       |       |              |
|                    |                       |       |              |
| File <u>n</u> ame: | Layout 1Costs.txt     |       | <u>S</u> ave |
| Save as type:      | Text (*.txt)          | •     | Cancel       |

Figure 14 Bill of Materials—Save As dialog box

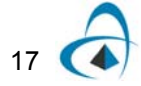

OPTIPERFORMER MENUS AND BUTTONS

## Notes:

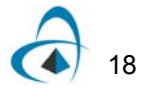

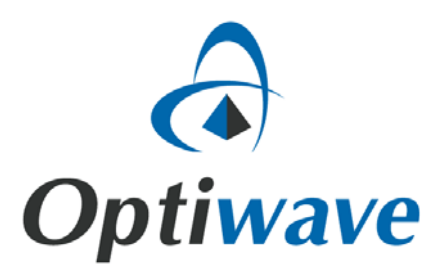

Optiwave 7 Capella Court Ottawa, Ontario, K2E 7X1, Canada

Tel.: 1.613.224.4700 Fax: 1.613.224.4706

E-mail: support@optiwave.com URL: www.optiwave.com